3DSTT全面的に問題を解答します

作者: mikndss 2014年 6月 04日(水曜日) 14:57 -

3dstt界面は四つのゲームだけ表示できます。ゲームの数が多すぎるなら、ゲーム選択に多くの時間がかかります。ゲームを選択するためには、何か迅速な方法がありますか?

1、在内核游・・・界面上,カーネルのゲーム選択界面で、下スクリーンの右下には拡大・縮小のアイコンがsります。ユーザーはこれによって快速にゲーム変更モードに入れます。

2、左右ボタンでページの変更もできます。

6、 どのようにしてゲーム画面から3dsttカーネル界面に戻りますか? (X+Y+B+A+L+R)ボタンを同時に押すと、カーネル界面に戻れます。

- 7、金端子機能はどのように使います?
- 1、金端子ゲームを起動させます。
- 2、 "B" ボタンを押し、金端子界面に転換します。
- 3、希望な金端子スレクトをクリックします。
- 4、金端子起動ボタンを「ON」にします。
- 5、ゲーム界面に戻り、ゲームに入ります。
- 6、金端子設置を保存したいなら、アーカイブボタンをそしてください。

(金端子は「ON」の状態なら、ゲームアイコンの傍に金端子のアイコンは金色になります。) <u>3dstt</u>公式サイへ金端子資料庫へ"usrcheat.dat"を更新してください。それによって、新 しいゲームをサポートします。

8、 どのようにしてmoonshellからdsttカーネル界面に戻りますか?

Moonshellの界面で"start"ボタンを押し、セレクトメニューに入り、それから、カーネル界 面に戻る項目を選んだらいいのです。

- 9、本体を起動した後、"MENU"エラー提示画面に停滞します?
- SD/TFカードに3dsttカーネルを装置していません。

10、 本体を起動した後、"NO CARD" エラー提示画面に停滞します? システムはSD/TF カードをみつけません。 SDカードはちゃんとSDスロットに挿入したかどうかを確認してください。

11、本体を起動した後、"LOADING" 画面に凍結します?

使っているカーネルを確認してください。3dsttマジコンに対応するかどうかをチェックしま

3DSTT全面的に問題を解答します

作者: mikndss 2014年 6月 04日(水曜日) 14:57 -

す。